## **Iniciar o Outlook Express**

Existem vários modos de iniciar o Outlook Express, mas aqui está uma forma segura de localizá-lo e iniciá-lo.

1.

Clique no botão Iniciar.

2.

Aponte para Todos os Programas.

3.

Clique em Outlook Express.

Esses três passos iniciais são mostrados na figura abaixo.

|                                              | Fazer logoff Obesligar                                              |
|----------------------------------------------|---------------------------------------------------------------------|
| Todos os programas 🜔                         | 1 Outlook Express                                                   |
| Snaglt 6                                     | <ul> <li>Windows Media Player</li> <li>Windows Messenger</li> </ul> |
| Assistente para<br>transferência de arquivos | MSN Explorer                                                        |
| Microsoft Office Word 2003                   | <ul> <li>Assistência remota</li> <li>Internet Explorer</li> </ul>   |

Abrindo o Outlook Express do menu Iniciar

4.

Se for perguntado se você deseja abrir essa conta particular automaticamente toda vez que o Outlook Express for iniciado, clique **Sim** (em caso afirmativo) ou **Não** (em caso negativo).

Se você não desejar ver essa pergunta novamente, clique para marcar a caixa **Fazer esta verificação sempre...**.

5.

# Marque a opção Ir diretamente para a minha caixa de entrada quando o Outlook Express for iniciado.

O Outlook Express direciona todas as mensagens para a caixa de entrada. Dessa forma, faz sentido ignorar a página de abertura.

Caso a lista de pastas e contatos não esteja sendo exibida no lado esquerdo, clique em **Layout** no menu **Exibir**. Clique em **Contatos** e na **Lista de Pastas** para marcá-las e clique em **OK**.

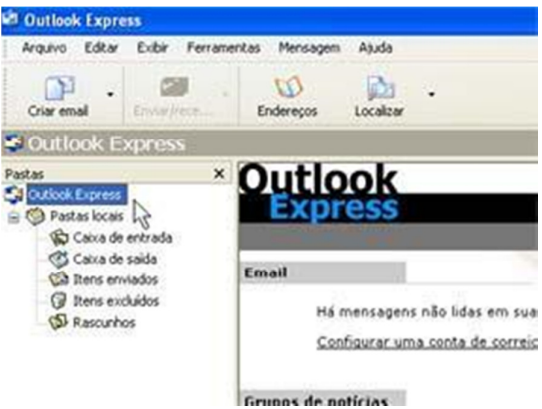

Lista de pastas do Outlook Express

## Configurar uma conta de email do Outlook Express

O Assistente para Conexão com a Internet reduz o trabalho de configurar uma caixa de correio online fornecendo informações passo a passo para cada conta de email que você configurar.

1.

Antes de prosseguir, verifique se você conhece seu endereço de email junto com as informações a seguir. (Talvez seja necessário contatar o provedor de serviços da Internet para obtê-los.)

### Primeiro, as informações os servidores de email:

•O tipo de servidor de email que você usa: POP3 (para a maioria das contas de email),

•O nome do servidor de email de entrada

•Para os servidores POP3 e IMAP, o nome do servidor de email de saída (geralmente SMTP)

Servidores SMTP: mail.seu\_dominio.com.br

Servidores POP: mail.seu\_dominio.com.br

### Segundo, as informações sobre sua conta:

•O nome da conta e a senha

(Para obter conselhos consistentes sobre como criar uma senha segura, leia o artigo Criando senhas de alta segurança [site em inglês]).

•Descubra se o seu provedor de serviços de Internet requer que você use a Autenticação de Senha de Segurança para acessar sua conta de email: sim ou não é tudo que é necessário.

2.

Inicie o Outlook Express e no menu Ferramentas, clique em Contas.

Se o Assistente para Conexão com a Internet for iniciado automaticamente, passe para a etapa 4.

Clique em Adicionar e em Email para abrir o Assistente para Conexão com a Internet.

| 2 🛛                 |                                  |
|---------------------|----------------------------------|
| Adicionar →         | Email                            |
| Remover             | Notícias<br>Serviço de diretório |
| Propriedades        |                                  |
| Definir como padrão |                                  |

Opção Email do botão Adicionar

4.

Na página **Seu Nome** do assistente, digite seu nome da mesma forma que deseja vê-lo exibido para todos que receberem mensagens de email de você e clique em **Avançar**.

A maioria das pessoas usa o nome completo, mas você pode usar apenas um nome, até mesmo um apelido, que as pessoas possam reconhecer.

5.

Na página Email na Internet, digite o endereço de email e clique em Avançar.

6.

Na página **Nomes dos Servidores de Email**, preencha o primeiro bloco de informações que você obteve do provedor de serviços da Internet na etapa 1 e clique em **Avançar**.

| omes dos servidores de email                     |           |  |
|--------------------------------------------------|-----------|--|
| Meu servidor de entrada de emails é um servidor  | P0P3      |  |
| Serviglor de entrada de emails (POP3, IMAP ou H1 | TP):      |  |
| mail.seu_dominio.com.br                          |           |  |
| Um servidor SMTP é o servidor usado para emails  | de saída. |  |
| Consider de selde de servit (Chatter             |           |  |
| Servidor de salda de emais (2MTP):               |           |  |

Página Nomes de Servidores de Email do Assistente para Conexão com a Internet

7.

Na página Logon no email da Internet, digite o nome e a senha da conta.

| Logon no Internet Mail |                                                           |
|------------------------|-----------------------------------------------------------|
| Digite o nome e a senf | na da conta que o provedor de serviços de Internet lhe fo |
| Nome da conta:         | nome@seu_dominio.com.br                                   |
|                        | seu email completo                                        |
|                        |                                                           |
| <u>S</u> enha:         | *****                                                     |

Página Logon no email da Internet do Assistente para Conexão com a Internet

**Observação:** Se você estiver preocupado com possíveis invasões em seu email, marque a caixa **Lembrar Senha**. Você receberá uma solicitação para fornecer a senha toda vez que enviar ou recuperar uma mensagem de email.

8.

Clique em Avançar e em Concluir.

Você já pode enviar sua primeira mensagem de email!